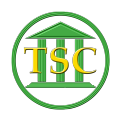

Knowledgebase > Older Knowledgebase Items > Remove attorney from an event on a docket

## Remove attorney from an event on a docket

Chris Ilstrup - 2019-07-19 - Older Knowledgebase Items

## **Problem:**

Need to remove an Attorney from a docket event (motion)

## Solution:

- 1. Open Docket
- 2. Arrow down to event
- 3. F7 to modify event
  - 1. type "evemod" in the EVENT column
  - 2. F9 to save
- 4. TAB + n, to open the Parties table
- 5. arrow down to the party you need to remove
  - 1. SHIFT + F2 to delete the line
  - 2. F9 to save

## **To Verify:**

- 1. F1 until you're back out at header
- 2. F2 to get event list
- 3. Arrow down to event you just modified
- 4. F2 to expand the event and verify Attorney is blank now

×

| Tags     |  |  |
|----------|--|--|
| Attorney |  |  |
| Deleting |  |  |
| Docket   |  |  |
| VTADS    |  |  |